# Accept Charitable Donations in Jackrabbit

Last Modified on 10/05/2020 11:27 am EDT

Jackrabbit offers the ability to collect charitable donations from your families via the parent portal, and allows them to have control over the amount they would like to donate to the charity that you partner with.

Watch this short video for an overview of the Charitable Donations feature in Jackrabbit.

### Getting Set Up to Accept Donations

Donations in Jackrabbit are managed using the Store module and the Parent Portal. Follow these steps to get Jackrabbit set up to accept charitable donations.

#### Step 1 - Create a vendor for the charity

Once a vendor is defined as a charity, it will be added to the drop-down list in the *Accepting Donations* Parent Portal setting (see Step 4 below). The charity selected from that drop-down list is added to the Give page in the Parent Portal.

- 1. Go to Store (menu) > Item Vendors and click Add Vendor.
- 2. Enter the charity's name as the Vendor Name and create a Vendor ID.
- 3. Enter the charity's tax identification number, set the **Charity** drop-down to Yes, and select whether or not the charity is **Tax Exempt**.
- 4. Complete the contact and address information.
- 5. Optionally, add **Notes**. The text entered here will display on the ♥ Give page in the Parent Portal.
- 6. Save.

|                                                                                                    |                                    |             | Add Ve | ndor |      |          |   |  |  |  |
|----------------------------------------------------------------------------------------------------|------------------------------------|-------------|--------|------|------|----------|---|--|--|--|
| *Vendor Name:                                                                                                    | Hope Floats Fo                     | oundation   |        |      |      |          | ] |  |  |  |
| *Vendor ID:                                                                                                    | HFF                                |             |        |      |      |          | - |  |  |  |
| Federal EIN:                                                                                                    | 81-2681890                         |             |        |      |      |          |   |  |  |  |
| Charity:                                                                                                    | Yes 🗸 Tax Ex                       | empt: Yes 🗸 |        |      |      |          |   |  |  |  |
| Contact:                                                                                                    |                                    |             |        |      |      |          | ļ |  |  |  |
| Address1:                                                                                                    |                                    |             |        |      |      |          |   |  |  |  |
| Address2:                                                                                                    |                                    |             |        |      |      |          |   |  |  |  |
| City:                                                                                                    |                                    |             | State: |      | Zip: |          |   |  |  |  |
| Phone:                                                                                                    |                                    | 🌐 Fa:       | x:     |      |      | $\oplus$ |   |  |  |  |
| Email:                                                                                                    | info@hopefloats.foundation         |             |        |      |      |          |   |  |  |  |
| Website:                                                                                                    | https://www.hopefloats.foundation/ |             |        |      |      |          |   |  |  |  |
| We are partnering with the Hope Floats Foundation to provide scholarships for swimming lessons for children<br>living in poverty. Hope Floats raises money by partnering with individuals, businesses, and foundations that<br>want to be a force for good in their communities. Scholarships and tuition assistance is provided to children<br>who might not otherwise be able to afford swim lessons.<br>Notes:<br>This text will appear on the ♥Give page in the Parent Portal |                                    |             |        |      |      |          |   |  |  |  |
| Save Cancel                                                                                                    |                                    |             |        |      |      |          |   |  |  |  |

#### Step 2 - Create a Transaction Type for donations

The **Transaction Type** appears in several places (on the *Transactions* tab of the *Family* record, in the transaction history in the Parent Portal, etc.) and helps to identify donation transactions.

- Go to Tools (menu) > Edit Settings > Drop-down Lists (left menu). Scroll down to the Transaction section and select Transaction Type.
- 2. Click Add Row, add the label for the transaction, e.g., "Donation", and selectDebit.
- 3. Save Changes.

| Family: Evans                                        |                               |           |           |                          |                 |                   |                   |               |                   |        |                         |            |         |                    |      |                         |
|------------------------------------------------------|-------------------------------|-----------|-----------|--------------------------|-----------------|-------------------|-------------------|---------------|-------------------|--------|-------------------------|------------|---------|--------------------|------|-------------------------|
| ← RETURN SAVE CHANGES                                |                               |           |           |                          |                 |                   |                   |               |                   |        |                         |            |         |                    |      |                         |
| Make Sale/Post Fees Payment/Credit Refund            |                               |           |           |                          |                 | Statement Add     |                   | d Student Add | Contact           | Arc    | Archive Family Family N |            | ame Ema | il Email Schedules |      | Submit Absences         |
| Summary Contacts Classes                             |                               | sses      | Events    | s Transa                 | ctions Billi    | ng Info           |                   | Misc          | Notes (           | 0) Res | ources (0)              |            |         |                    |      |                         |
| ViewT                                                | ransacti                      | ion Histo | ory       | View Unappli             | ed Credits & Un | paid Fe           | es                |               |                   |        |                         |            |         |                    |      |                         |
| Current Balance 102.50                               |                               |           |           |                          |                 |                   |                   |               |                   |        |                         |            |         |                    |      |                         |
| Last 20 (Most Recent) Transactions                   |                               |           |           |                          |                 |                   |                   |               |                   |        |                         |            |         |                    |      |                         |
| View 1                                               | /iew 1 - 20 of 20 🚇 Print 🖗 R |           | Ø Refresh | Refresh 8 columns hidden |                 | Show/Hide Columns |                   | ę             | ₽ Restore Columns |        |                         |            |         |                    |      |                         |
|                                                      |                               |           |           | Date                     | Type            |                   | Amt               | Unpaid Amt    | Balance           |        |                         | Note       |         | Pmt Meth           | ePmt | Cat1                    |
| ø                                                    |                               | G         | R         | 9/30/2020                | Payment         |                   | -25.00            | 0.00          | 102               | .50    |                         |            |         | Visa               | •    |                         |
| ø                                                    | T                             | S         |           | 9/30/2020                | Donation        | ı –               | 25.00             | 0.00          | 127               | .50    | Hope Floats \$          | \$25 Donat | tion    | Visa               |      | Charitable<br>Donations |
| TRANSACTIONS<br>20 Parent Portal Transaction History |                               |           |           |                          |                 |                   |                   |               |                   |        |                         |            |         |                    |      |                         |
|                                                      |                               |           |           |                          | SOR             | ТВҮ               | BY FILTER RESULTS |               |                   |        |                         |            |         |                    |      |                         |
|                                                      | DATE: NEWEST FIRST            |           |           |                          |                 |                   |                   | AD            | D A FILTER        |        |                         |            |         |                    |      |                         |
|                                                      |                               |           |           |                          |                 |                   |                   |               |                   |        |                         |            |         |                    |      |                         |
|                                                      |                               |           |           |                          | DATE            |                   | TYPE              | METHO         | D                 |        | AMOUNT                  | PAID       | BALANC  | E                  |      |                         |
|                                                      |                               |           |           |                          | 09/30           | /2020             | Payment           | Visa          |                   |        |                         | 50.00      | 102.50  |                    |      |                         |
|                                                      |                               |           |           |                          | 09/30           | /2020             | Donation          |               |                   |        | 50.00                   |            | 152.50  |                    |      |                         |

#### Step 3 - Add items for each donation amount

Items created with a Category 1 =Charitable Donations, and a Vendor that has been designated as a charity (Step 1), will be added to the ♥ Give page in the Parent Portal. For each item, a button displays labelled "Give #" where the # is the Item Price. Parents will select a button for the amount of donation they want to make.

Note: The Charitable Donations CAT1 value is added automatically by Jackrabbit and is a reserved value (can't be edited/deleted).

- 1. Go to Store (menu) > Items and click Add Item.
- 2. Create an Item #/Barcode for the donation.
- 3. Add an **Item Name**; this appears as a note on itemized receipts, statements, and on the *Transactions* tab of the *Family* record.
- 4. Because this is a non-inventory item, set*Track Qty on Hand* to **No**. Optionally add a *Description* and a *Status* for the donation item.
- Add the Item Price; this is the amount that will display in the Parent Portal, on the ♥ Give page.
   Set Item Tax to No Tax.
- 6. Select **Charitable Donations** from the *Category* 1 drop-down. Select the *Transaction Type* added in Step 2 and optionally add a *Transaction Sub-Type*.
- 7. Select the charity for the donation from the Vendor drop-down and Save Changes.

|                                                                                                    | Keceipt                                                                                                    |
|----------------------------------------------------------------------------------------------------|----------------------------------------------------------------------------------------------------|
| Add Item           Item Info           Item #/Barcode: * [HFDon-50 []] ?           Item #/Barcode: * [HFDon-50 []] ?           Item Name: * [Hope Floats \$50 Donation           Track Qty on Hand: No v [?] | From:<br>Jackrabit Help Center<br>1920 Northcross Center Ct<br>Huntersville, NC 28078                                                                                                    |
| Description:<br>Status: Active V?<br>Transaction Defaults<br>Vendor Info<br>Nem Price: 5000 Item Tax * No Tax V?<br>Vendor Info                                                                              | For:<br>Evans<br>31 Wildwood Crescent<br>Huntersville, NC 28078<br>(from Step 2)                                                                                                    |
|                                                                                                    | Fee Date Type Student Class/Event Amount Amount Paid O9/30/2020 50.00 50.00 50.00 50.00                                                                                                    |
| Save Changes Copy Item Delete Item Cancer                                                                                                    | Payment: 50.00                                                                                                    |
|                                                                                                    | Billing Information         Visa         xxxxxxxxxxxxxxxxxxxxxxxxxxxxxxxxxxxx                                                                                                    |
| Hope F<br>We are partnering with the Hope Floats Foundation to provide so<br>individuals, businesses, and foundations that want to be a force                                                                | Parent Portal •Give Page Parent Portal •Give Page Parent Portal •Give Page Nolarships for swimming lessons for children living in poverty. Hope Floats raises money by partnering with for good in their communities. Scholarships and tuition assistance is provided to children who might not otherwise be able to afford swim lessons. CAVE 23 CAVE 20 CAVE 20 CAVE |

#### Step 4 - Enable donations in the Parent Portal settings

When Accepting Donations is set to Yes, the selected charity will be added to the ♥ Give page in the Parent Portal.

- 1. Go to Tools (menu) > Parent Portal > Settings (tab).
- 2. Scroll down to the Accepting Donations section.
- 3. Set Would you like to accept donations on behalf of a charity?to **Yes**.
- 4. From the *Select charity* drop-down list; choose the charity to be added to the ♥ Give page in the Parent Portal.

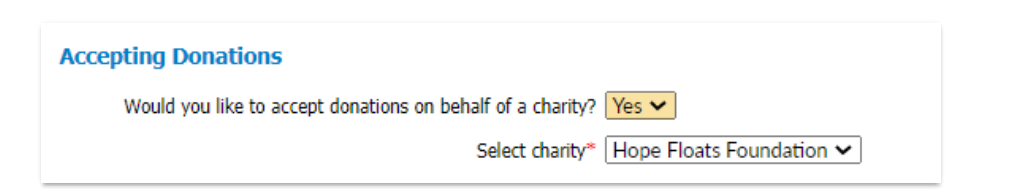

## The Donation Process in the Parent Portal

Once you have completed the setup above, your families will see the **Give** option in their Parent Portal.

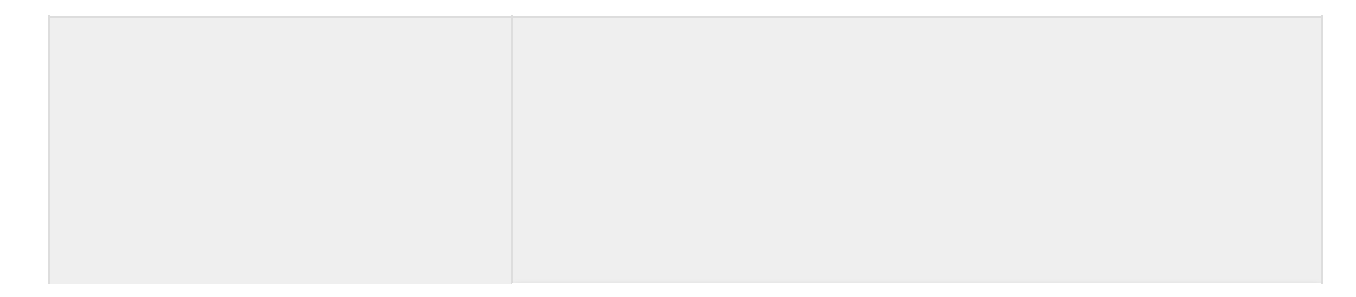

On the ♥*Give* page, parents will select the **Give #** button for the amount of donation they want to make.

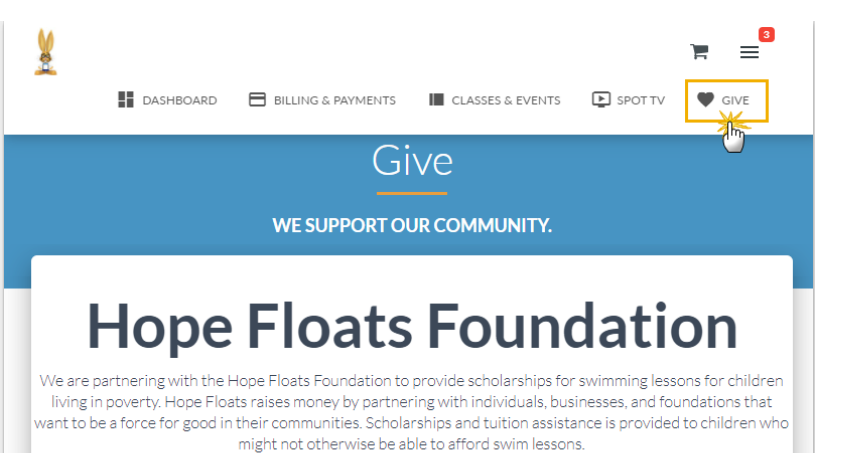

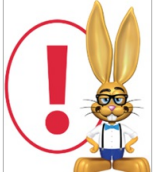

Immediate payment by credit card is required when a donation is made in the Parent Portal.

(h)

- The credit card authorization modal will open, and the parent will be asked to enter and confirm their security code from the back of their card.
- If the family does not have a credit card on file, they will see a notification that their card payment method is not set up.
- They will need to either add their credit card in the portal or call your office to have the card added before they will be able to make the donation in their portal.
- Upon credit card approval, a confirmation will display the

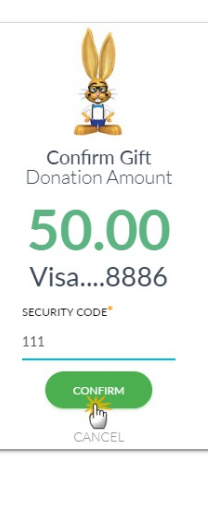

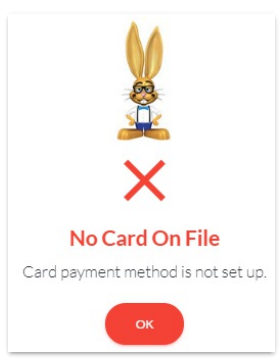

amount paid with a Transaction ID.

- An email notification of the payment will be sent to your organization according to your Notification Settings.
- The transaction is added to the Family record > Transactions tab.

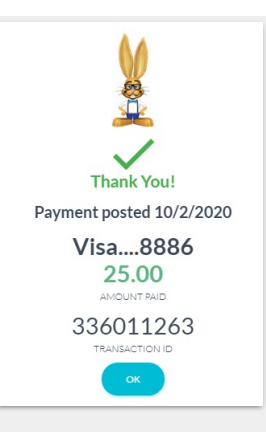

# **Reporting for Charitable Donations**

The **Paid Fees report** can be generated to either include or exclude charitable donations using the **Display Setting** *Show Charitable Donations*.

In the body of the report, donations are clearly identified, and the report's totals are broken out to distinguish between donations accepted and your revenue. This makes it easy to reconcile with your **Deposit Slip** report for the same period, which will always show the total amount of payments collected.

| Date: | 10/2/2020 7:49:27 PM |    | Paid Fees Summary     |                           | Page | 1          |
|-------|----------------------|----|-----------------------|---------------------------|------|------------|
| Cat1  |                      |    | 10/2/2020 - 10/2/2020 |                           | Tax  | Pmt<br>Amt |
| Chari | itable Donations     |    |                       |                           |      |            |
|       |                      |    |                       | Donation Subtotal:        | 0.00 | 150.00     |
|       |                      |    | Chi                   | aritable Donations Total: | 0.00 | 150.00     |
| Danc  | e                    |    |                       |                           |      |            |
|       |                      |    |                       | Costume Fee Subtotal:     | 0.00 | 170.00     |
|       |                      |    |                       | Tuition Fee Subtotal:     | 0.00 | 154.38     |
|       |                      |    |                       | Dance Total:              | 0.00 | 324.38     |
| Gymr  | nastics              |    |                       |                           |      |            |
|       |                      |    |                       | Tuition Fee Subtotal:     | 0.00 | 75.00      |
|       |                      |    |                       | Gymnastics Total:         | 0.00 | 75.00      |
|       |                      |    |                       |                           |      |            |
|       | # of Items:          | 12 |                       | Total Revenue:            | 0.00 | 399.38     |
|       | # of Items:          | 3  | Total Cha             | ritable Donations:        | 0.00 | 150.00     |
|       | # of Items:          | 15 | Total Pa              | yments Received:          | 0.00 | 549.38     |
|       |                      |    |                       |                           |      |            |